# Comment modifier/supprimer une prime?

Apprenez comment modifier ou supprimer une prime avec Voilà!

1

Rendez-vous au https://console.voila.app/fr/dashboard

2 Cliquez sur Paramètres de l'entreprise

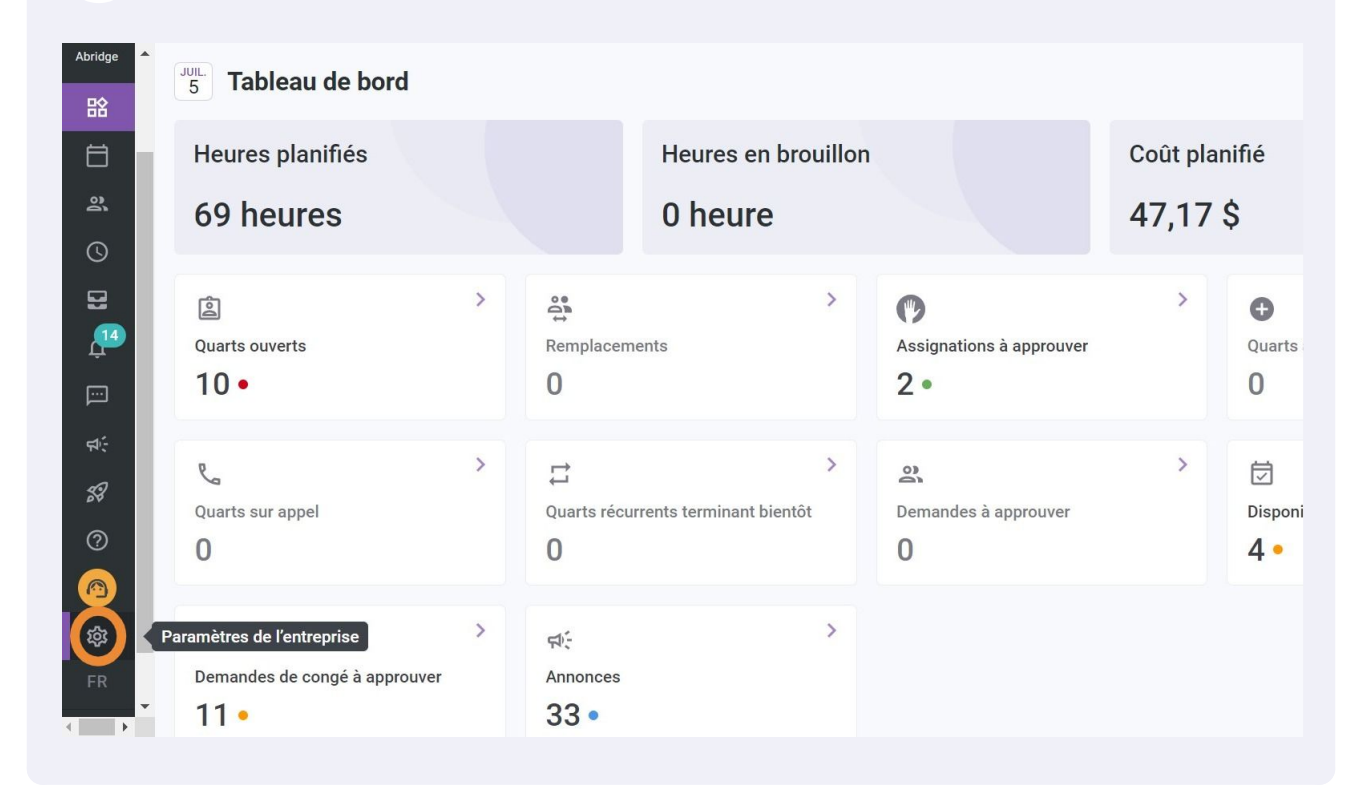

**V**mila!

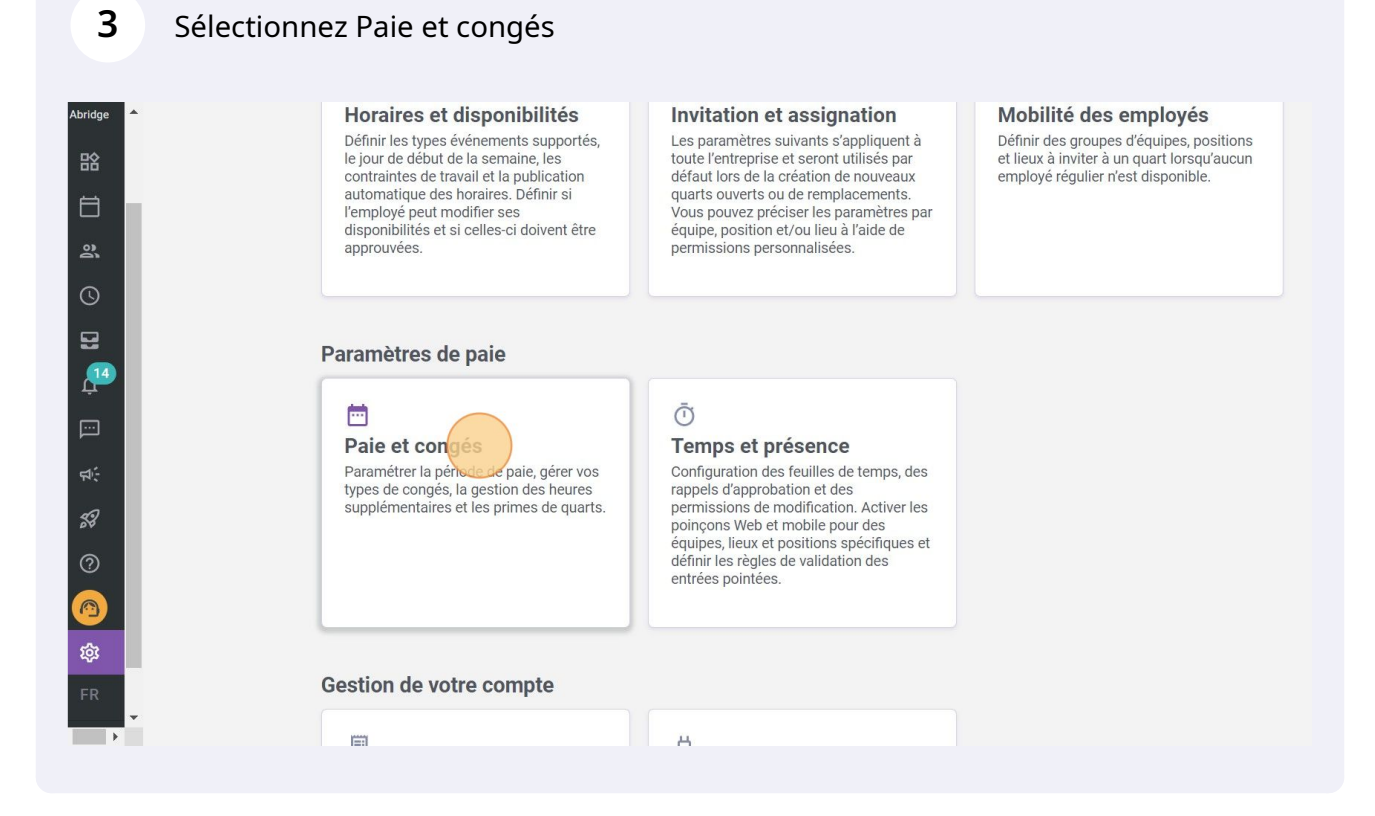

Cliquez sur Gestion des primes de quarts

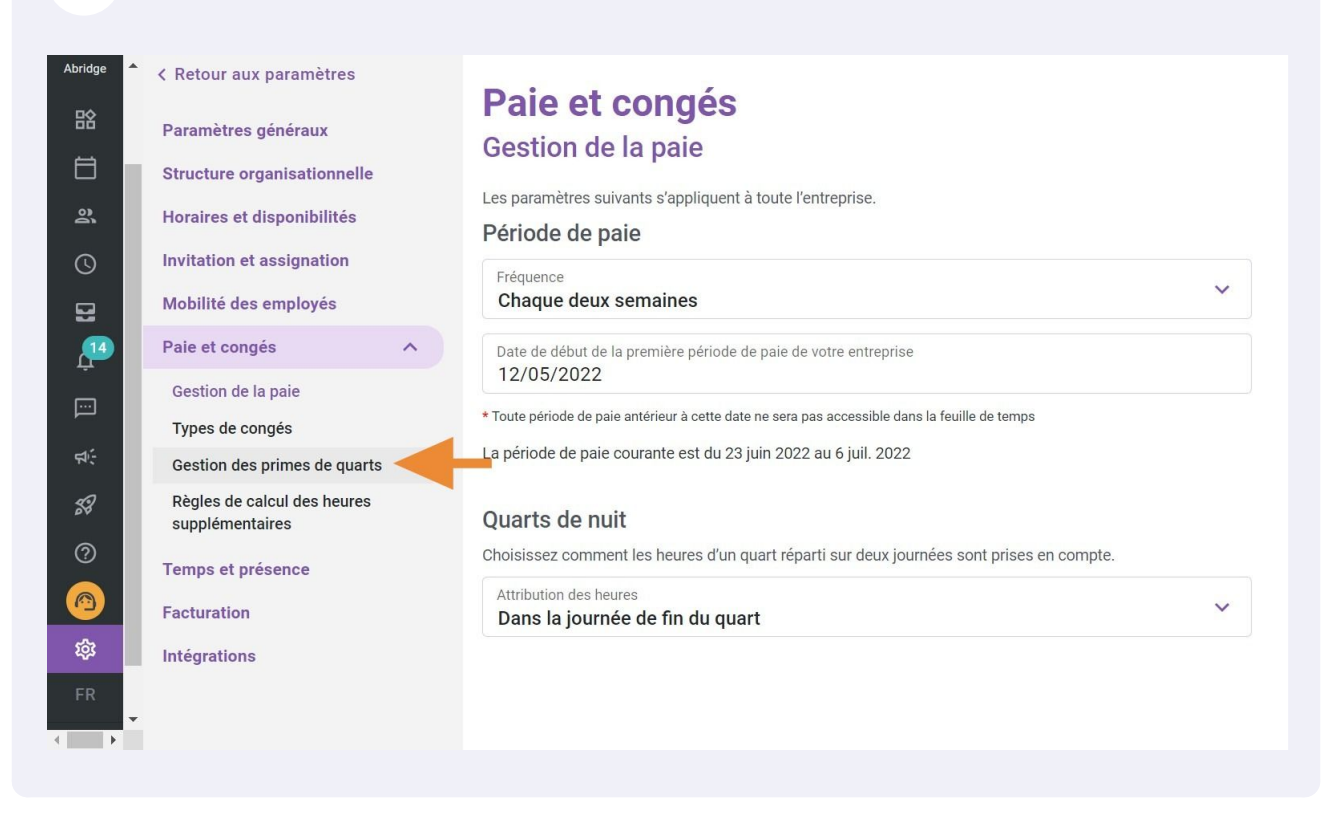

5 Appuyez sur le crayon situé à l'extrémité de la prime à modifier

# Paie et congés

#### **Gestion des primes de quarts**

Ajouter une prime

| Nom       | Code | Calcul     | Équipes            | Positions            | Lieux              | _ |             |
|-----------|------|------------|--------------------|----------------------|--------------------|---|-------------|
| Afternoon |      | +0,85 \$/h | Emergency          | Toutes les positions | Tous les lieux     |   | ):          |
| Night     |      | x1.04/h    | Toutes les équipes | Toutes les positions | Tous les lieux     | 1 | 0<br>0<br>0 |
| night     |      | +0,85 \$/h | Emergency          | Toutes les positions | Tous les lieux     | 1 | 0<br>0<br>0 |
| Example 1 | 001  | x1.5/h     | Toutes les équipes | Toutes les positions | Tous les lieux     |   | *           |
|           |      |            |                    | Rangées par page:    | 30 ♀ 1-4 de 4 I< < | > | >1          |

#### <sup>v</sup>aramètres

Permettre l'ajout de primes spontanées Un gestionnaire peut ajouter une prime de quart spontanée lors de la création d'un quart

## **6** Entrez le nom de la prime

| iètres                | <i>.</i> .                                                                                               |                              |            |          |            |
|-----------------------|----------------------------------------------------------------------------------------------------|------------------------------|------------|----------|------------|
| ux                    | Modifier une prime                                                                                       |                              | ×          |          |            |
| ionnelle<br>bilités   | 1 Information 2 Application                                                                              |                              |            |          | Lieux      |
| ation                 | Nom<br>Afternoon                                                                                         |                              | EN         | sitions  | Tous les l |
| yés                   | Attenioon                                                                                                |                              |            | sitions  | Tous les l |
| <u> </u>              | Calcul de la prime                                                                                       |                              |            | sitions  | Tous les l |
|                       | Bonification du taux horaire                                                                             | + 0.85                       | \$/h       | sitions  | Tous les l |
| de quarts<br>s heures | Paramètres avancés<br>Minimum d'heures requis<br>La prime de quart ne sera pas appliquée si<br>X heures. | la période admissible est de | e moins de | ar page: | 30 ~       |

# 7 Cliquez sur le menu déroulant Type de prime

| < Retour aux paramètres                                                        |                                                      |                               |          |              |            |            |
|--------------------------------------------------------------------------------|------------------------------------------------------|-------------------------------|----------|--------------|------------|------------|
| Paramètres généraux                                                            | Modifier une prime                                   | ×                             |          |              |            |            |
| Structure organisationnelle                                                    |                                                      |                               |          |              | Ľ          | Ajouter un |
| Horaires et disponibilités                                                     | Information Z Application                            |                               |          | Lieux        |            |            |
| Invitation et assignation                                                      | Nom                                                  | EN                            | sitions  | Tous les lie | ux         | ,          |
| Mobilité des employés                                                          | Atternoon                                            |                               | sitions  | Tous les lie | ux         |            |
| Paie et congés                                                                 | Calcul de la prime                                   |                               | eitions  | Tous les lie | 11Y        |            |
| Gestion de la paie                                                             |                                                      |                               | 510115   | 100310310    | ux.        |            |
| Types de congés                                                                | Bonification du taux horaire                         | 0.85 \$/h                     | sitions  | Tous les lie | ux         | 1          |
| Gestion des primes de quarts<br>Règles de calcul des heures<br>supplémentaires | Paramètres avancés                                   |                               | ar page: | 30 🗸         | 1-4 de 4 I | < <        |
| Temps et présence                                                              | La prime de quart ne sera pas appliquée si la périod | le admissible est de moins de |          |              |            |            |
| Facturation                                                                    | X heures.                                            |                               |          |              |            |            |
| Intégrations                                                                   | Minimum d'heures requis                              |                               | •        |              |            |            |
|                                                                                |                                                      | Annuler Suivant               |          |              |            |            |
|                                                                                |                                                      |                               |          |              |            |            |
|                                                                                |                                                      |                               |          |              |            |            |

# 8 Définissez le type de prime

| Abridge         | • | < Retour aux paramètres                        |     | <b>_</b> · · · ·                   |       |                               |         |          |                |
|-----------------|---|------------------------------------------------|-----|------------------------------------|-------|-------------------------------|---------|----------|----------------|
| B               |   | Paramètres généraux                            |     | Modifier une prime                 |       |                               | ×       |          |                |
| Ħ               |   | Structure organisationnelle                    |     |                                    |       |                               |         |          |                |
| )e              |   | Horaires et disponibilités                     |     | Application                        |       |                               |         |          | Lieux          |
| 0               |   | Invitation et assignation                      |     | Nom                                |       |                               | EN      | sitions  | Tous les lieux |
| 5               |   | Mobilité des employés                          |     | Altemoon                           |       |                               |         | sitions  | Tous les lieux |
| Ļ <sup>14</sup> |   | Paie et congés                                 | ^ ) | Calcul de la prime                 |       |                               |         | sitions  | Tous les lieux |
|                 |   | Gestion de la paie                             |     | Type de prime                      |       | Valeur de la prime            | ¢/h     | aitiana  | Taua las lisuu |
|                 |   | Types de congés                                |     | Bonification du taux horaire       |       | + 0.85                        | \$/11   | sitions  | Tous les lieux |
| ф.              |   | Gestion des primes de quarts                   |     | Montant fixe ajouté au quart       |       |                               |         | ar page: | 30 ✓ 1-4 de 4  |
| 53              |   | Règles de calcul des heures<br>supplémentaires |     | Heures ajoutées au temps travaillé | 1     |                               |         |          |                |
| ?               |   | Temps et présence                              |     | Multiplicateur du taux horaire     | si la | période admissible est de moi | ns de   |          |                |
|                 |   | Facturation                                    |     | Bonification du taux horaire       |       |                               |         |          |                |
| 鐐               |   | Intégrations                                   |     | Minimum d'heures requis            |       |                               |         | •        | -              |
| FR              |   |                                                |     |                                    |       | Annuler                       | Suivant |          |                |
| •               | * |                                                |     |                                    |       |                               |         |          |                |
|                 |   |                                                |     |                                    |       |                               |         |          |                |

9

## Définissez la valeur de la prime

|                                                             |                                                                 |           |          |                | Ajouter une p |
|-------------------------------------------------------------|-----------------------------------------------------------------|-----------|----------|----------------|---------------|
| Information 2 Applicat                                      | ion                                                             |           |          | Lieux          |               |
| Nom<br>Afternoon                                            |                                                                 | EN        | sitions  | Tous les lieux | 1             |
|                                                             |                                                                 |           | sitions  | Tous les lieux | 1             |
| alcul de la prime                                           |                                                                 |           | sitions  | Tous les lieux | 1             |
| <sup>r</sup> ype de prime<br>Montant fixe ajouté au quar    | t Valeur de la prim<br>+ 0.85                                   | \$        | sitions  | Tous les lieux | ľ             |
| iramètres avancés                                           |                                                                 |           | ar page: | 30 ∽ 1-4 de 4  | I< < >        |
| Minimum d'heures r<br>La prime de quart ne ser<br>X heures. | <b>equis</b><br>a pas appliquée si la période admissible est de | moins de  |          |                |               |
| Ainimum d'heures requis                                     |                                                                 |           | ·        |                |               |
|                                                             | Annule                                                          | r Suivant |          |                |               |
|                                                             |                                                                 |           |          |                |               |

Activez le champ Minimum d'heures requis si vous souhaitez définir une durée minimale jusqu'à ce que la prime soit appliquée 10

| Abridge    | ▲ Retour aux paramètres                        | <b>.</b>                                                                               |
|------------|------------------------------------------------|----------------------------------------------------------------------------------------|
| 諮          | Paramètres généraux                            | Modifier une prime                                                                     |
| Ħ          | Structure organisationnelle                    | 1 Information 2 Application                                                            |
| 2          | Horaires et disponibilités                     |                                                                                        |
| ©          | Invitation et assignation                      | Paramètres avancés                                                                     |
| Ð          | Mobilité des employés                          | Minimum d'heures requis                                                                |
| 14<br>L    | Paie et congés                                 | La prime de quart ne sera pas appliquée si la période admissible est de m<br>X heures. |
|            | Gestion de la paie                             | Minimum d'heures requis                                                                |
|            | Types de congés                                | 1                                                                                      |
| च <b>ि</b> | Gestion des primes de quarts                   |                                                                                        |
| 59         | Règles de calcul des heures<br>supplémentaires | Verrouiller la prime                                                                   |
| 0          |                                                | quart.                                                                                 |
|            | Temps et présence                              |                                                                                        |
|            | Facturation                                    | Intégration                                                                            |
|            |                                                |                                                                                        |

# **11** Activez Verrouiller la prime si vous souhaitez supprimer la possibilité de modifier les paramètres de prime

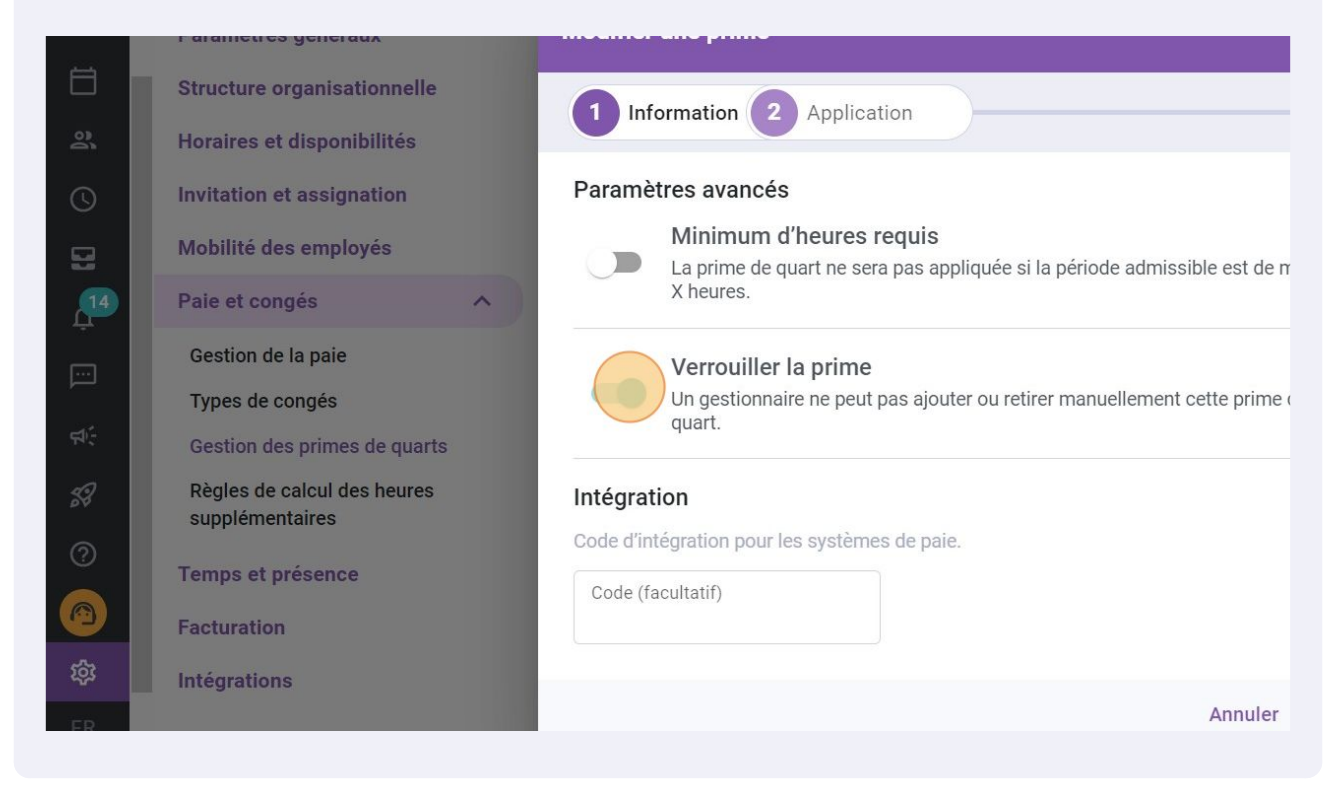

## 12 Cliquez sur Suivant

| r aux paramètres                                            | _ · · ·                                                                                                    |         |                  |                   |
|-------------------------------------------------------------|----------------------------------------------------------------------------------------------------|---------|------------------|-------------------|
| tres généraux                                               | Modifier une prime                                                                                                    | <       |                  | _                 |
| re organisationnelle                                        | 1 Information 2 Application                                                                                              |         |                  | Ajouter une prime |
| s et disponibilités                                         |                                                                                                    |         | Lieux            |                   |
| on et assignation                                           | Paramètres avancés                                                                                                    | sitions | Tous les lieux   | / :               |
| e des employés                                              | Minimum d'heures requis<br>La prime de quart ne sera pas appliquée si la période admissible est de moins de<br>X heures. | sitions | Tous les lieux   | 1                 |
| n de la paie                                                | Verrouiller la prime                                                                                                    | sitions | Tous les lieux   | 1                 |
| de congés                                                   | Un gestionnaire ne peut pas ajouter ou retirer manuellement cette prime d'un<br>quart                                    | sitions | Tous les lieux   | / :               |
| n des primes de quarts<br>de calcul des heures<br>mentaires | Intégration<br>Code d'intégration pour les systèmes de paie.                                                             | ar page | e: 30 ∽ 1-4 de 4 | I< < > >I         |
| et présence<br>tion                                         | Code (facultatif)                                                                                                    |         |                  |                   |
| ions                                                        | Annuler                                                                                                    |         |                  |                   |

#### 13 Cliquez sur le menu déroulant Jours admissibles

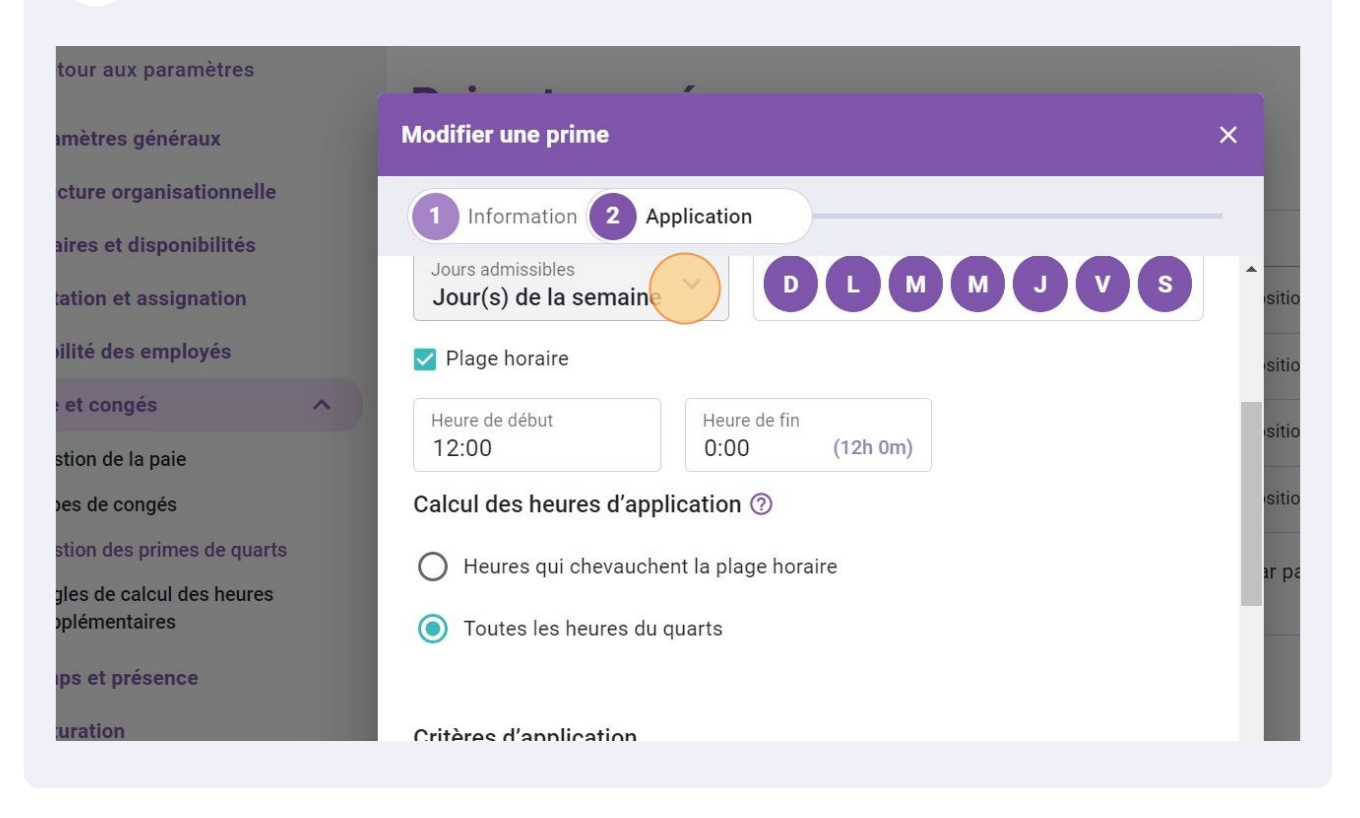

#### 14 Sélectionnez les jours admissibles

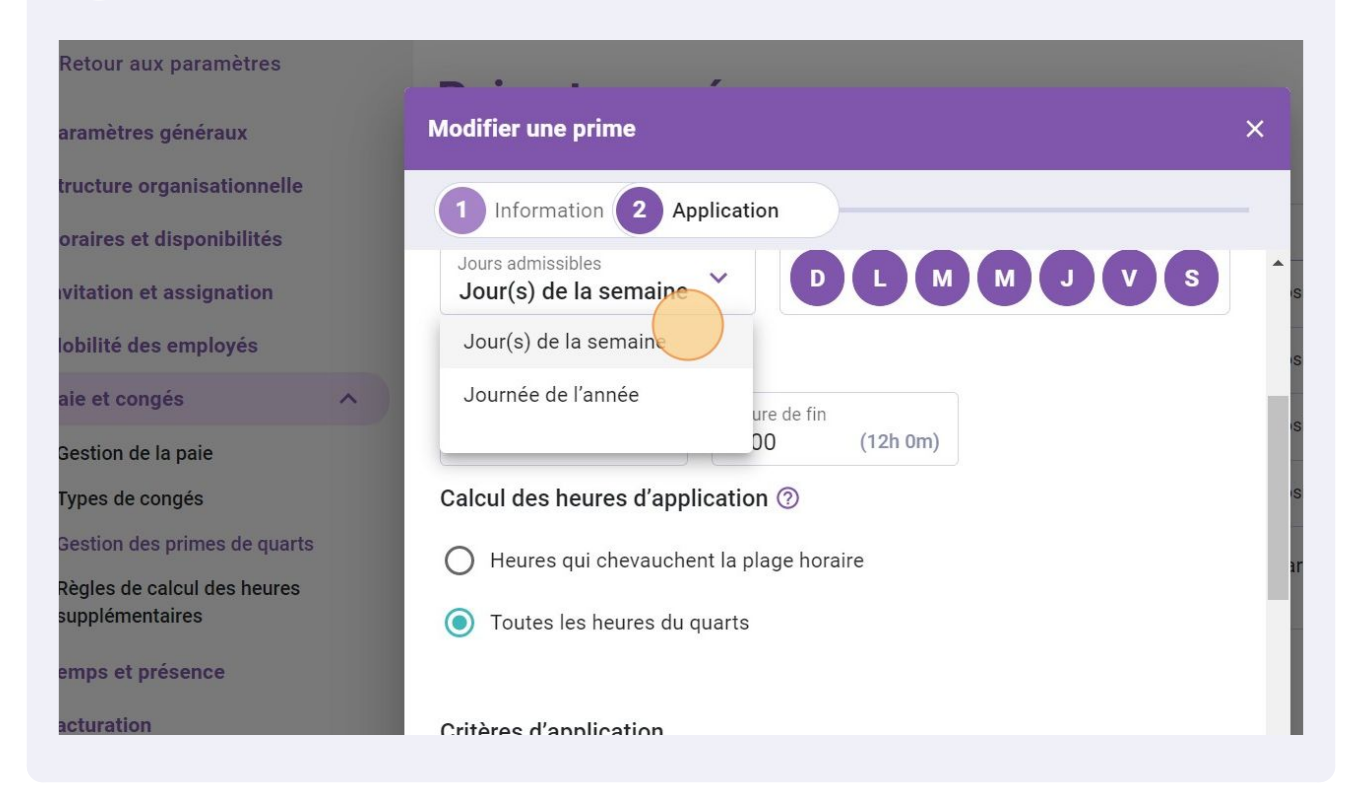

#### 15 Sélectionnez la journée pour laquelle vos employés devraient recevoir la prime

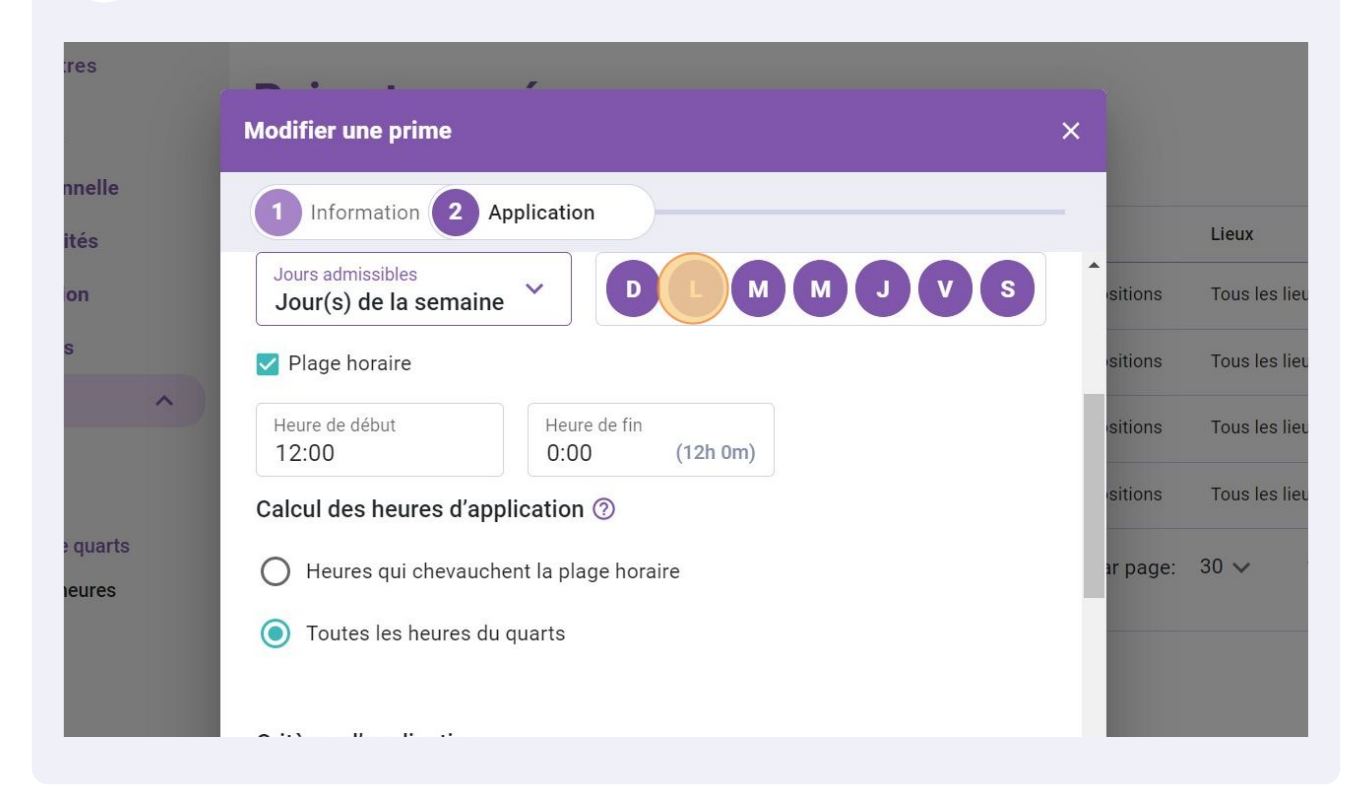

#### 16 Choisissez l'heure de début et l'heure de fin

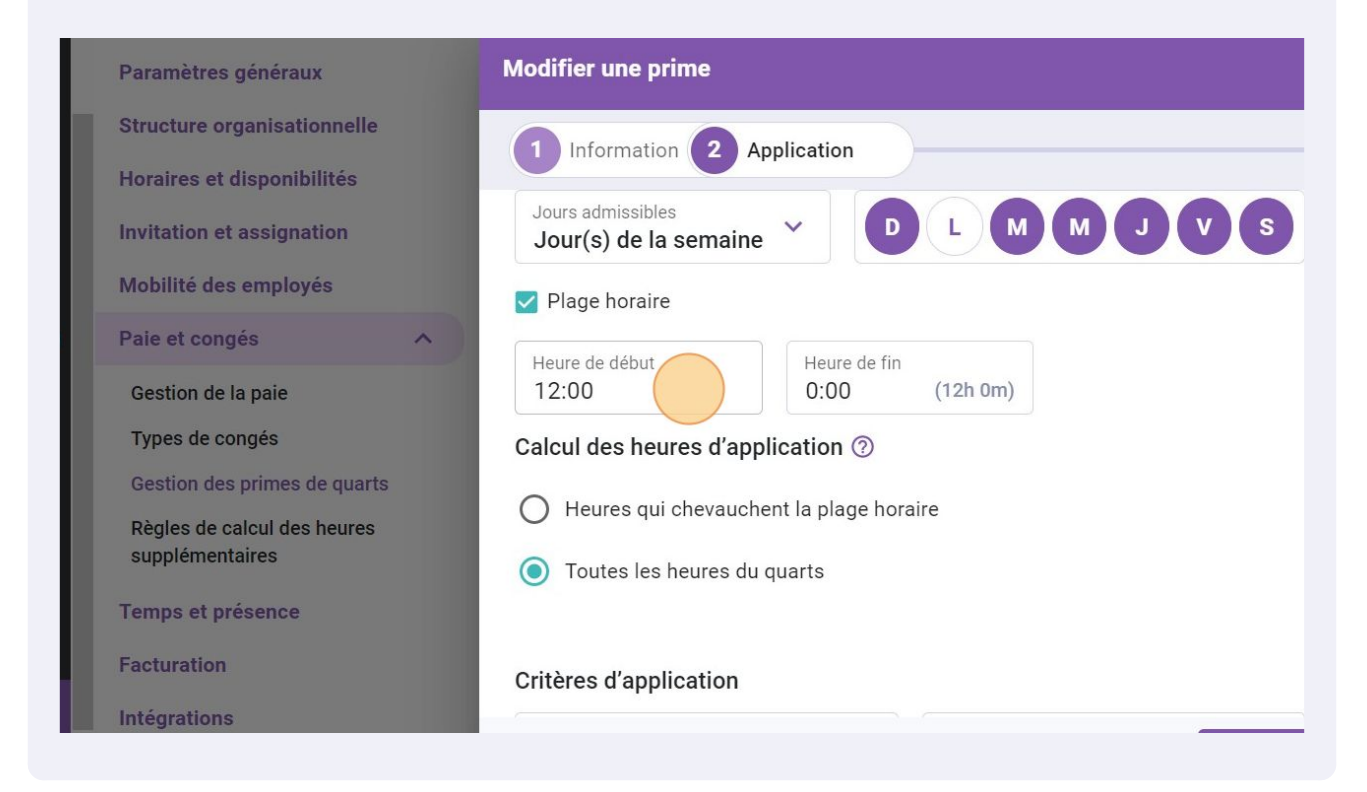

8

#### 17 Choisissez le Calcul des heures d'application

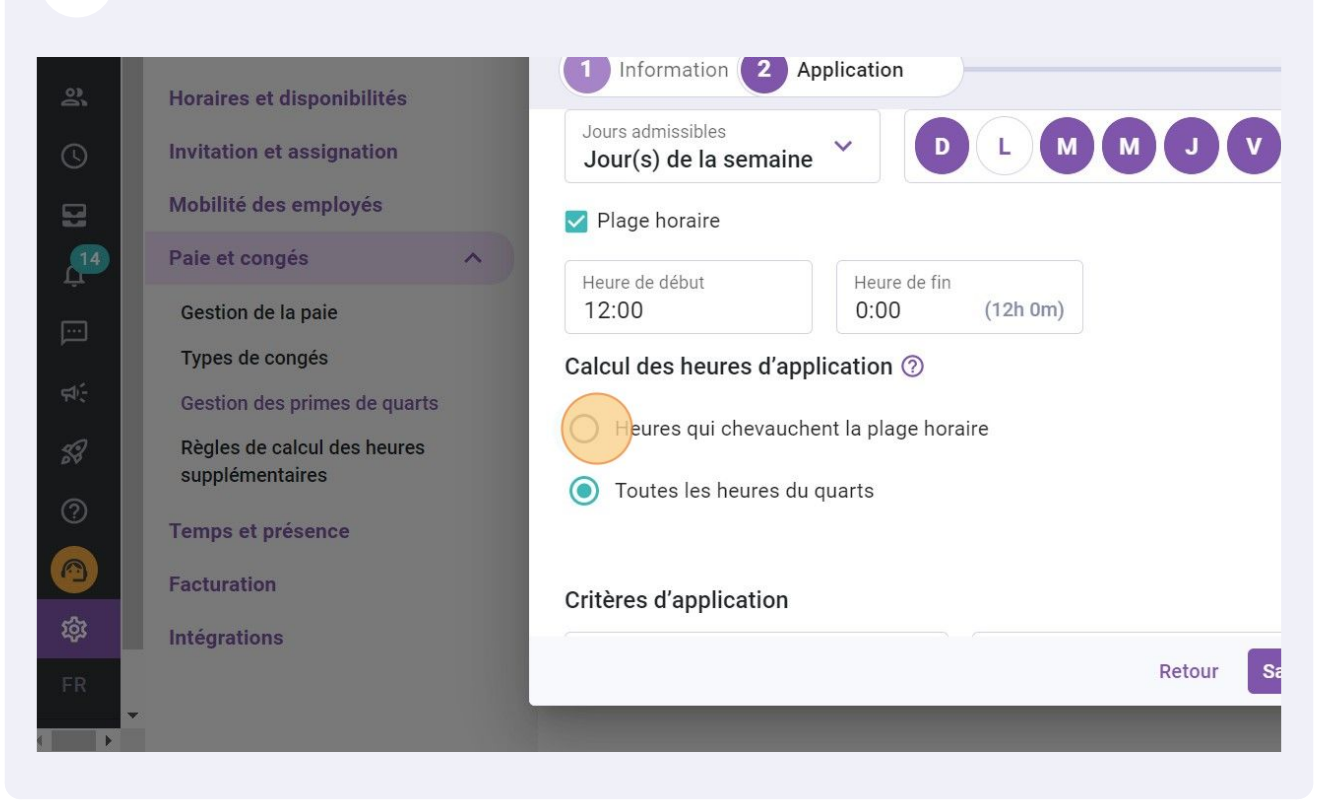

#### 18 Définissez les critères d'application

| < Retour aux paramètres                        | <b>-</b> • • • •                          |        |                       |
|------------------------------------------------|-------------------------------------------|--------|-----------------------|
| Paramètres généraux                            | Modifier une prime                        | ×      |                       |
| Structure organisationnelle                    | 1 Information 2 Application               |        | Ajouter u             |
| Horaires et disponibilités                     |                                           |        | Lieux                 |
| Invitation et assignation                      | Heures qui chevauchent la plage horaire   | sition | s Tous les lieux      |
| Mobilité des employés                          | O Toutes les heures du quarts             | sition | s Tous les lieux      |
| Paie et congés                                 | ^                                         | sition | s Tous les lieux      |
| Gestion de la paie                             | Critères d'application                    |        |                       |
| Types de congés                                | Types de quarts                           | sition | s Tous les lieux      |
| Gestion des primes de quarts                   | Tous                                      | ar nac | ne: 30 🗸 1-4 de 4 🔢 🔇 |
| Règles de calcul des heures<br>supplémentaires | Équipes   Positions  Toutes les positions |        |                       |
| Temps et présence                              | Liany                                     | - 186  |                       |
| Facturation                                    | Tous les lieux                            | - 18   |                       |
| Intégrations                                   |                                           | -      |                       |
|                                                | Retour Sauvegar                           | der    |                       |
|                                                |                                           |        |                       |
|                                                |                                           |        |                       |

#### **19** Cliquez Sauvegarder

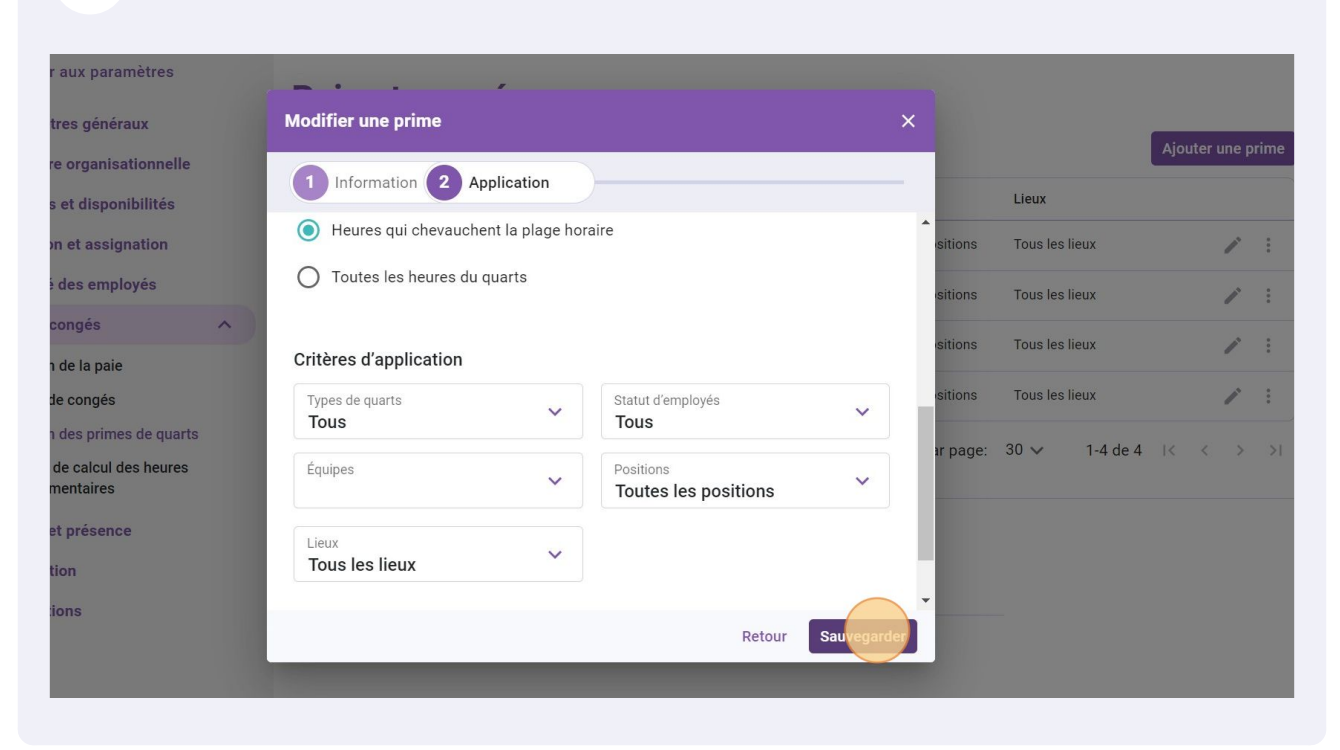

20 Cliquez sur les trois points situés à l'extrémité de la prime à supprimer

## Paie et congés

# Bestion des primes de quarts

Nom Code Calcul Équipes Positions Lieux Tous les lieux +0,85\$ Afternoon Emergency Toutes les positions Night x1.04/h Toutes les équipes Toutes les positions Tous les lieux ... +0,85 \$/h night Emergency Toutes les positions Tous les lieux .... Example 1 001 x1.5/h Toutes les équipes Toutes les positions Tous les lieux .... 1 Rangées par page: 30 🗸 1-4 de 4 🛛 🕹 >1 < >

#### <sup>a</sup>ramètres

Permettre l'ajout de primes spontanées Un gestionnaire peut ajouter une prime de quart spontanée lors de la création d'un quart Ajouter une prime

## **21** Appuyez sur Supprimer

# et congés

## n des primes de quarts

Ajouter une prime

| Code | Calcul     | Équipes            | Positions            | Lieux          |   |    |       |        |
|------|------------|--------------------|----------------------|----------------|---|----|-------|--------|
|      | +0,85 \$   | Emergency          | Toutes les positions | Tous les lieux |   |    | -     | 0<br>0 |
|      | x1.04/h    | Toutes les équipes | Toutes les positions | Tous les lieux |   | SU | oprim | er     |
|      | +0,85 \$/h | Emergency          | Toutes les positions | Tous les lieux |   |    | /     | :      |
| 001  | x1.5/h     | Toutes les équipes | Toutes les positions | Tous les lieux |   |    | 1     | *<br>* |
|      |            |                    | Rangées par page:    | 30 ∨ 1-4 de 4  | < | <  | >     | >      |
|      |            |                    |                      |                |   |    |       |        |

#### tres

Permettre l'ajout de primes spontanées

## 22 Cliquez Confirmer

| Nom                         | Code                                   | Calcul                                       | Équipes                                     | Positions            | Lieux             |
|-----------------------------|----------------------------------------|----------------------------------------------|---------------------------------------------|----------------------|-------------------|
| Afternoon                   |                                        | +0,85 \$                                     | Emergency                                   | Toutes les positions | Tous les lieux    |
| Night                       | Confirm                                | er l'action                                  | uipes<br>×                                  | Toutes les positions | Tous les lieux    |
| night                       | Êtas wav                               | o oûn de veuleir eur                         |                                             | Toutes les positions | Tous les lieux    |
| Example 1                   | prime?                                 | s sur de vouioir su                          | uipes                                       | Toutes les positions | Tous les lieux    |
|                             |                                        | Annuler                                      | Confirmer                                   | Rangées par page:    | 30 ∨ 1-4 de 4 🛛 K |
| Paramètres<br>Perr<br>Un ge | nettre l'ajout d<br>estionnaire peut a | e primes spontané<br>jouter une prime de qua | r <b>es</b><br>art spontanée lors de la cro | éation d'un quart    |                   |
|                             |                                        |                                              |                                             |                      |                   |
|                             |                                        |                                              |                                             |                      |                   |